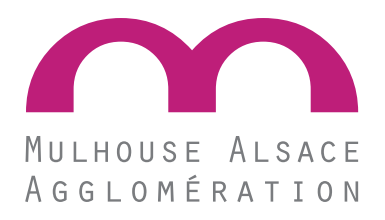

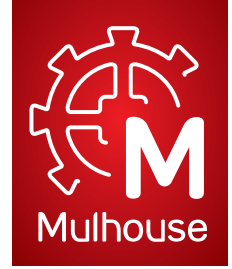

# Demandes de subventions en ligne Guide utilisateur - Mode d'emploi

#### SOMMAIRE

| PRE-REQUIS                                                                                    |
|-----------------------------------------------------------------------------------------------|
| 1. CONNEXION AU PORTAIL SUBVENTIONS EN LIGNE                                                  |
| 2. DEMANDES DE SUBVENTIONS EN LIGNE                                                           |
| 2.1. COMMENT EFFECTUER UNE DEMANDE DE SUBVENTION EN LIGNE ?                                   |
| 2.1.1. Rubrique Auteur de la demande8                                                         |
| 2.1.2. Rubrique Généralités - N° de demande9                                                  |
| 2.1.3. Rubrique Indicateurs12                                                                 |
| 2.1.4. Rubrique Financement13                                                                 |
| 2.1.5. Rubrique Financeurs14                                                                  |
| 2.1.6. Rubrique Pièces à fournir14                                                            |
| 2.1.7. Rubrique Votre contact18                                                               |
| 2.1.8. Finalisation de la demande de subvention                                               |
| 2.2. COMMENT CONSULTER DES DEMANDES DE SUBVENTION SAUVEGARDEES<br>OU ENVOYEES ?               |
| 2.3. COMMENT CONSULTER L'ETAT D'AVANCEMENT DES DOSSIERS DE<br>SUBVENTI ON DEPOSES EN LI GNE ? |
| 2.4. COMMENT CONSULTER LES INFORMATIONS ET COORDONNEES DE VOTRE<br>STRUCTURE ?                |
| 2.5. PAGE « NOUS CONTACTER / AIDE »                                                           |
| CE QU'IL FAUT BETENIB                                                                         |

### **PRE-REQUIS**

#### AVANT DE VOUS CONNECTER POUR DEPOSER VOTRE DEMANDE DE

#### SUBVENTION, VEILLER A RESPECTER LES PRE-REQUIS SUIVANTS :

#### ⇒ Disposer d'un navigateur web à jour :

- Microsoft Internet Explorer version 9 et suivantes
- Google Chrome
- Mozilla Firefox
- Safari
- Android

#### ⇒ Disposer d'une version d'Acrobat Reader à jour.

#### ➡ Réunir les pièces suivantes :

- Un exemplaire des statuts
- La composition du bureau ou du conseil d'administration
- Un RIB
- Le dernier rapport d'activités approuvé
- Le bilan ou le compte de résultat détaillé du dernier exercice clos
- Le dernier procès-verbal d'assemblée générale
- Tout document explicitant le projet, l'action prévue et/ou l'activité de la structure

#### ⇒ Scanner et enregistrer toutes les pièces sur votre ordinateur, séparément, avant de débuter le dépôt dématérialisé de la demande.

#### ➡ Les pièces justificatives doivent être disponibles sous format électronique :

.pdf .doc .docx .xls .xlsx .jpeg .jpg

#### ⇒ Nommer vos pièces en fonction de leur type et de leur millésime afin de pouvoir les retrouver plus facilement.

Exemple :

- RIB
- Statuts 2015
- Budget prévisionnel 2015

#### 1. CONNEXION AU PORTAIL SUBVENTIONS EN LIGNE

L'accès au Portail e-services s'effectue à partir du site de la Ville de Mulhouse <u>www.mulhouse.fr</u> ou du site de Mulhouse Alsace Agglomération <u>www.mulhouse-alsace.fr</u> en cliquant dans le menu

#### Sur le site de la Ville de Mulhouse pour une demande de subvention à la Ville :

Plusieurs accès sont possibles :

- Accès via le lien « Subventions » dans le menu rouge « Vos démarches »

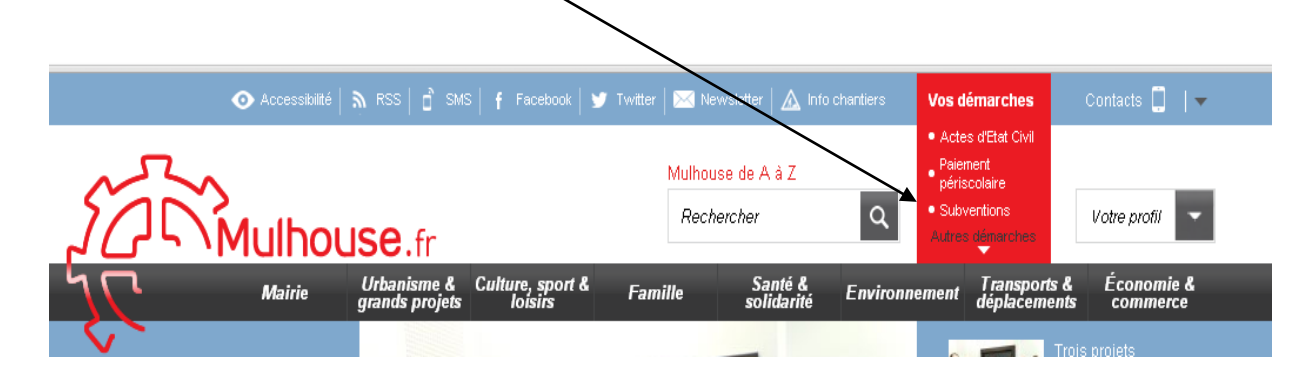

- Ou accès via le menu « Mairie », puis le menu « Aides et Subventions »

| 50 Mult                                                         | Mulhouse de A à Z<br>Rechercher  Actes offet Civil  Patement pérsoclaire  Subvertions  Arres deparentes  Votre profil                                                                                                    |
|-----------------------------------------------------------------|----------------------------------------------------------------------------------------------------|
| Mairi                                                           | Urbanisme & Culture, sport & Famille Santé & Environnement Transports & Économic<br>grands projets loisirs comment                                                                                                    |
| Accueil / Mairie / Aide                                         | s et subventions / Demande de subventions                                                                                                    |
|                                                                 |                                                                                                    |
| Elus                                                            | Demande de subventions Documents                                                                                                    |
| Services de la mairie                                           | Guide des aides - subventions d                                                                                                    |
| Budget                                                          | La Ville de Mulhouse annorte son soutien à des structures et des projets                                                                                                    |
| Publications                                                    | qui animent son territoire à travers un dispositif d'aides qui se décline dans les différents domaines de l'action publique                                                                                                    |
| Mulhouse en chiffres                                            |                                                                                                    |
| Affichage libre                                                 | directement en ligne via la plateforme « Subventions en ligne ».                                                                                                    |
| Démarches administratives                                       | Demandes de subvertions en ligne danée de subvertions en ligne danée de subvertions en ligne danée danée |
| Mulhouse, c'est vous !                                          | rouver vou e alde                                                                                                    |
| Prévention et sécurité                                          | fiches thématiques classées de la lettre A à N.                                                                                                    |
| Relations internationales et<br>coopération<br>transfrontalière | Pour en connaître les critères d'attribution, consultez le Guide des aides<br>disponible en colonne de droite.                                                                                                    |
|                                                                 | Vous avez trouvé l'aide que vous souhaitez solliciter ?                                                                                                    |
| Cultes                                                          |                                                                                                    |
| Aides et subventions                                            |                                                                                                    |

# Sur le site de Mulhouse Alsace Agglomération pour une demande de subvention d'intérêt communautaire :

Plusieurs accès sont possibles : Accès via l'icône \_ ☆ = .mulhouse-alsace.fr/fr ACCÈS DIRECT 🛢 🚍 🖄 🖸 🕸 🏛 🎯 🔒 🛛 RECHERCHER ۹ rss accessibilité contact VIE QUOTIDIENNE ACTIONS & GRANDS PROJETS L'AGGLO ENTREPRENDRE MULHOUSE ALSOOCE AGGLOMÉRATION ACTUALITÉS **AU QUOTIDIEN** -

- Ou accès via le menu « L'AGGLO », puis le menu « Demande de subventions »

|                                                       | e-alsace.fr/fr                                                                                                    |                                                                                                    |                |                                                                           | ਕੇ ਦਿੱਤਾ ਦਿੱਤਾ ਹੈ।<br>ਨੇ                                 |
|-------------------------------------------------------|----------------------------------------------------------------------------------------------------|----------------------------------------------------------------------------------------------------|----------------|---------------------------------------------------------------------------|----------------------------------------------------------|
|                                                       | MULHOUSE ALSOCE                                                                                                    | accès lirect CE 🖆 🖓 🔘                                                                                                    | ACTIONS & GRA  | ris accessibilité co NDS PROJETS ENTREPR                                  | ntact<br>ENDRE                                           |
|                                                       | A G G L O M É R A T I O N<br>AU QUOTIDIEN<br>Petite<br>entance<br>Périscolaire<br>Périscolaire<br>Périscolaire<br>Périscolaire<br>Périscolaire<br>Périscolaire<br>Périscolaire<br>Périscolaire<br>Périscolaire | Qui sommes-nous ?<br>> Accessibilité<br>> Histoire<br>> Communes<br>> Compétences<br>> Projet daggiomération<br>> Schém de cohérence territoriale<br>(SCOT)<br>> Plan local d'urbanisme (PLU)<br>> Pays de la région mulhousienne<br>> Organigramme<br>> Ressources et budget<br>> Recrutement | Elus           | Marchés publics<br>Demande de subventions<br>Magazine "Ambitions   agglo" | >                                                        |
| Société Beyer à Pfastatt : des c<br>comme à la maison | Logement Cibyenneté Sport                                                                                                    | Un nouveau magazine                                                                                                    | pour l'aggio + | Première en pile à combu                                                  | France : m2A accueille une<br>ustible de forte puissance |
|                                                       | Magazine                                                                                                    | AGENDA                                                                                                    | DÉVELOP        | PPEMENT DURABLE                                                           |                                                          |

Après avoir cliqué sur demande de subvention, si vous disposez déjà d'un identifiant de connexion et d'un mot de passe, cliquez sur :

Déjà inscrit Accéder à la plate-forme

La page d'accueil du Portail s'ouvre, complétez le champ « Utilisateur » à partir du code de connexion et le champ « Mot de passe » à partir du mot de passe qui lui ont été communiqués par courrier et/ou par courriel :

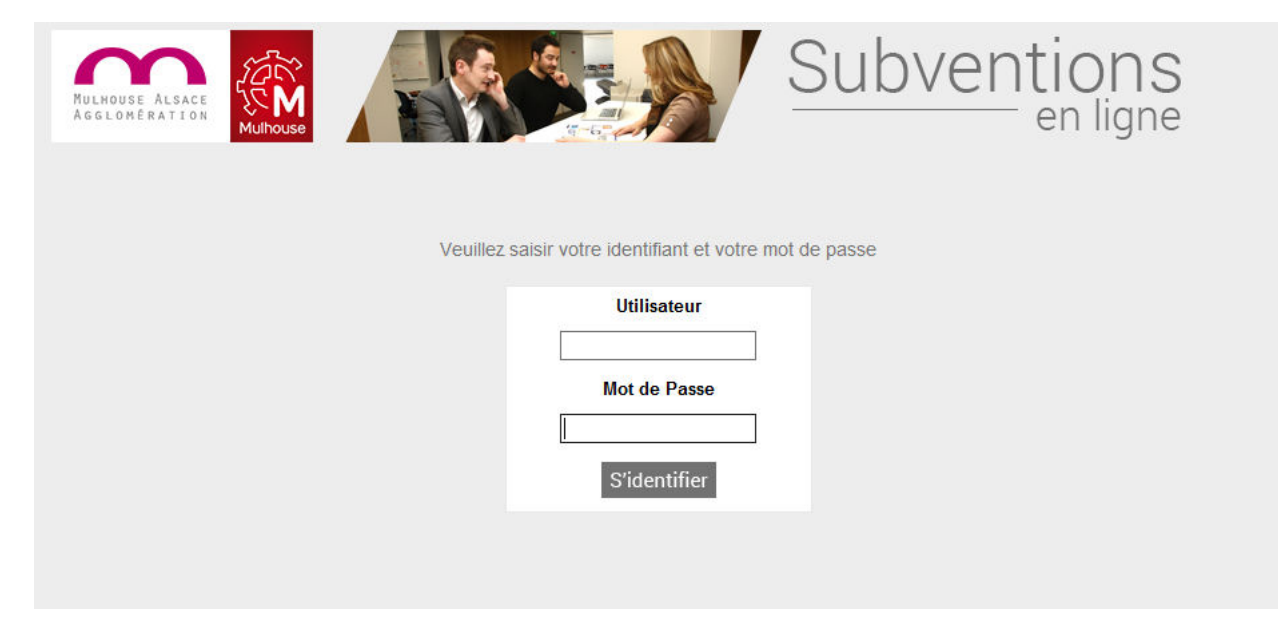

➔ Si vous ne disposez d'aucun compte utilisateur, cliquez sur :

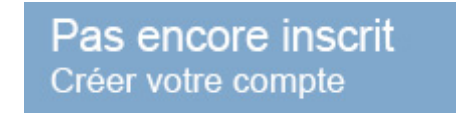

Et compléter le formulaire de coordonnées en ligne.

#### 2. SAISIR UNE DEMANDE DE SUBVENTION EN LIGNE

#### 2.1. COMMENT CREER UNE DEMANDE EN LIGNE?

| MULHOUSE ALSACE<br>AGGLOMÉRATION                    |                                                                           |                                                                    | Subve                         | ention<br>en lign                        |
|-----------------------------------------------------|---------------------------------------------------------------------------|--------------------------------------------------------------------|-------------------------------|------------------------------------------|
| Faire une demande                                   | Mes demandes en cours                                                     | Mes dossiers de subvention                                         | Mes informations              | Nous contacter / Aide                    |
| Bienvenue                                           | sur la plateforme des deman                                               | ndes de subvention de VILLE DE                                     | MULHOUSE, FEDERAT             | ION HIERO NOUMATROU                      |
|                                                     |                                                                           |                                                                    |                               |                                          |
| Marc describers d                                   | Designed in the second second                                             |                                                                    |                               |                                          |
| Mes dossiers d                                      | e subvention - Dossiers en cour                                           | \$                                                                 |                               | (                                        |
| Mes dossiers d<br>Filtrer : Dos                     | e survention - Dossiers en cour<br>siers en cours Dossier                 | s accordés Dossiers termin                                         | nés <<                        | < 100 1 /1 > >>                          |
| Mes dossiers d                                      | e subvention - Dossiers en cour<br>siers en cours Dossier                 | s<br>s accordés Dossiers termin                                    | nés <<                        | < 100 1 /1 > >>                          |
| Mes dossiers d<br>Filtrer : Dos<br>N° de dossier \$ | e subvention - Dossiers en cour<br>siers en cours Dossier<br>Objet 🗢 Date | s accordés Dossiers termin<br>e de dépôt de la demande 🗢 Pié       | nés <                         | < 100 1 /1 > >><br>Renouveler la demande |
| Mes dossiers d<br>Filtrer : Dos<br>N° de dossier \$ | e subvention - Dossiers en cour<br>siers en cours Dossier<br>Objet 🌩 Pate | s accordés Dossiers termin<br>e de dépôt de la demande 🌩 Pié       | nés <<                        | < 100 1 /1 > >><br>Renouveler la demande |
| Mes dossiers d<br>Filtrer : Dos<br>Nº de dossier 🗢  | e subvention - Dossiers en cour<br>siers en cours Dossier<br>Objet 🗢 Date | rs<br>s accordés Dossiers termin<br>e de dépôt de la demande 🗢 Pié | nés <<br>éces manquantes 🗢 🛛  | < 100 1 /1 > >><br>Renouveler la demande |
| Mes dossiers d<br>Filtrer : Dos                     | e subvention - Dossiers en cour<br>siers en cours Dossier<br>Objet 🗢 Date | s accordés Dossiers termin<br>e de dépôt de la demande 🌩 Pié       | nés <<<br>éces manquantes 🗢 1 | < 100 1 /1 > >>                          |

- Les champs marqués d'un astérisque \* doivent être renseignés de façon <u>obligatoire</u> pour envoyer la demande
- Une aide ou info-bulle est parfois proposée derrière le symbole <sup>1</sup>. Passez la souris sur ce symbole pour visualiser le commentaire

ല

• Pour imprimer la plage, cliquez sur le symbole

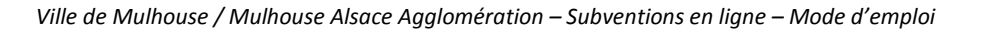

Une page générale vierge s'ouvre avec plusieurs rubriques à compléter.

| aire une demande                                                     | Mes demandes en cours             | Mes dossiers de subvention      | Mes informations     | Nous contacter / Ai    |
|----------------------------------------------------------------------|-----------------------------------|---------------------------------|----------------------|------------------------|
| Bienvenue                                                            | sur la plateforme des deman       | des de subvention de VILLE DE M | ULHOUSE, FEDERATIO   | ON HIERO NOUMATRO      |
| Auteur de la dema                                                    | nde                               |                                 |                      |                        |
| Choisir parmi les con                                                | tacts référencés de votre organis | sme                             |                      | Créer un nouveau conta |
| Nom :                                                                |                                   | Civilité :                      | Choisir une civilite | ~                      |
| Prenom :                                                             |                                   | Fonction exercée :              | Choisir une fonction | ~                      |
|                                                                      |                                   |                                 |                      |                        |
| Courriel * :                                                         |                                   | Téléphone :                     |                      |                        |
| Courriel * :<br>Généralités - N° d<br>Aide demandée * :<br>Objet * : | e demande                         | Téléphone :                     |                      | Rechercher             |

#### 2.1.1. Rubrique Auteur de la demande

Dans cette rubrique, le demandeur doit soit choisir un contact référencé dans son organisme soit créer un nouveau contact s'il n'existe pas.

→ Si vous êtes un contact référencé de votre organisme auprès de la Ville de Mulhouse ou de Mulhouse Alsace Agglomération, cliquez sur <u>Choisir parmi les contacts référencés</u> <u>de votre organisme</u>

| Auteur de la demande                     |                    |                      |               |
|------------------------------------------|--------------------|----------------------|---------------|
| Choisir parmi les contacts référencés de | votre organisme    | Créer un             | nouveau conta |
| Nom :                                    | Civilité :         | Choisir une civilite | V             |
| iii.                                     |                    | 1                    |               |
| Prenom :                                 | Fonction exercée : | Choisir une fonction |               |

Dans la liste qui s'affiche, cliquez sur le logo U qui apparaît à côté de votre nom. Les champs seront alors renseignés automatiquement sur la page principale.

| ix sur li | ste     |          |            |
|-----------|---------|----------|------------|
| < 10      | 0 1 / 1 | > >>     |            |
| patrier   | Nom 🖛   | Prénom 🗢 | Fonction 🗢 |
| Ľ         | XXXXXX  | XXXXX    | XXXXXX     |
|           | YYYYY   | YYYYY    | YYYYY      |

Si vous n'êtes pas un contact référencé, complétez les informations demandées en cliquant sur le bouton
 Créer un nouveau contact
 Vous serez intégré à la liste des contacts référencés dès que votre 1 ère demande de subvention deviendra un dossier de subvention.

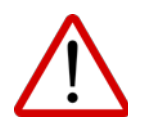

Une fois les éléments de l'auteur saisis il ne faut **Absolument** pas faire de sauvegarde de la demande. Sinon la saisie sera bloquée et il faudra recommencer une nouvelle demande. Il faut d'abord terminer l'étape suivante avant de sauvegarder.

#### 2.1.2. Rubrique Généralités - N° de demande

Il est nécessaire de renseigner la demande de subvention en complétant le champ « *Aide demandée* » comme ci-dessous.

| Aide demandée * : | Rechercher |
|-------------------|------------|
| Objet * :         |            |
| Commentaire :     | 0          |

Afin de compléter ce champ, cliquez sur le bouton Rechercher une fenêtre avec 3 critères de recherche s'ouvre.

| Critères de recherche<br>Intitulé de l'aide : |   |   |                     |
|-----------------------------------------------|---|---|---------------------|
| Votre profil :                                | ~ |   |                     |
| Domaine :                                     |   | * |                     |
|                                               |   |   | Lancel la recherche |
|                                               |   |   |                     |
| Résultat de la recherche                      |   |   |                     |
|                                               |   |   |                     |
|                                               |   |   |                     |
|                                               |   |   |                     |

- ⇒ Si vous souhaitez indiquer l'intitulé de l'aide, il vous faut connaitre l'intitulé exact de celui-ci.
- Si vous souhaitez indiquer votre profil il se peut que l'intégralité des aides apparaissent notamment pour le choix « Associations ».
- ⇒ La recherche par le domaine est la plus judicieuse et la plus pertinente.

| Choisir une aid          | • ①                                                                                                    |            |                     |
|--------------------------|----------------------------------------------------------------------------------------------------|------------|---------------------|
| Critères de recherche    |                                                                                                    |            |                     |
| Intitulé de l'aide :     |                                                                                                    |            |                     |
| Votre profil :           | V                                                                                                    |            |                     |
| Domaine :                |                                                                                                    |            |                     |
|                          | A - COMMERCE (VILLE)<br>B - CULTES (VILLE)<br>C - CULTURE (VILLE)<br>D - EDUCATION (VILLE)                                                                                                    | tionnement | Lancer la recherche |
| Résultat de la recherche | E - ESPACES VERTS (VILLE)<br>F - HABITAT (VILLE)<br>G - INTERNATIONAL (VILLE)<br>H - EINESSE FOR CHAIN (VILLE)                                                                                                    |            |                     |
|                          | I - PATRIMOINE ET HISTOIRE (VILLE)                                                                                                    |            | Fermer la fenêtre   |
|                          | J - POLITIQUE DE LA VILLE (VILLE)<br>K - PREVENTION, SECURITE, AIDE AUX VICTIMES (VILLE)<br>L - SANTE (VILLE)<br>M - SPORT (VILLE)<br>N - VIE SOCIALE ET SOLIDARITE (VILLE)<br>O - ECONOMIE ET EMPLOI (AGGLO)<br>P - ENSEIGNEMENT SUPERIEUR (AGGLO)<br>Q - ENVIRONNEMENT (AGGLO)<br>R - HABITAT (AGGLO)<br>S - MUSEES (AGGLO)<br>T - PERISCOLAIRE (AGGLO)<br>U - PETITE ENFANCE (AGGLO)<br>V - POLITIQUE DE LA VILLE (AGGLO)<br>W - PREVENTION, SECURITE, AIDE AUX VICTIMES (AGGLO)<br>X - SPORT D'ELITE (AGGLO)<br>Y - TOURISME (AGGLO) |            |                     |

Les aides proposées par la Ville de Mulhouse sont triées de A à N. Les aides proposées par Mulhouse Alsace Agglomération sont triées de O à Y.

| Choisir une aid                                                             | e (1)               |                 |                    |
|-----------------------------------------------------------------------------|---------------------|-----------------|--------------------|
| Critères de recherche<br>ntitulé de l'aide :<br>Yotre profil :<br>Romaine : | C - CULTURE (VILLE) |                 |                    |
|                                                                             |                     | - Tonciomentent | Lancer la recherch |
| léguitet de la recharche                                                    |                     |                 |                    |

Dans la partie « *Résultat de la recherche* » l'ensemble des aides qui sont financées pour ce domaine seront visibles.

| Critères de recherche<br>Intitulé de l'aide :<br>Votre profil :                                                               |                                                                                                    |                                      |                   |
|----------------------------------------------------------------------------------------------------|----------------------------------------------------------------------------------------------------|--------------------------------------|-------------------|
| Domaine :                                                                                                    | C - CULTURE (VILLE)                                                                                                    | ionnement<br>L                       | ancer la recherch |
| Résultat de la recherche                                                                                                    |                                                                                                    | 22                                   |                   |
|                                                                                                    | Aide 🔻                                                                                                    | Infos                                | plus d'infos.     |
|                                                                                                    |                                                                                                    |                                      |                   |
| C1 - Subventions de fonction                                                                                                  | nement d'aide à la structure dans le domaine culturel                                                                                                    | Détail                               |                   |
| C1 - Subventions de fonction<br>C2 - Subventions d'équipeme                                                                   | nement d'aide à la structure dans le domaine culturel<br>ent aux associations culturelles                                                                 | Détail<br>Détail                     |                   |
| C1 - Subventions de fonction<br>C2 - Subventions d'équipeme<br>C3 - Bourse aux projets cultu                                  | nement d'aide à la structure dans le domaine culturel<br>ent aux associations culturelles<br>irels pour les associations                                  | Détail<br>Détail<br>Détail           |                   |
| C1 - Subventions de fonction<br>C2 - Subventions d'équipeme<br>C3 - Bourse aux projets cultu<br>C3 - Bourses aux projets cult | nement d'aide à la structure dans le domaine culturel<br>ent aux associations culturelles<br>irrels pour les associations<br>turels pour les particuliers | Détail<br>Détail<br>Détail<br>Détail |                   |

→ Le lien <u>Détail</u> permet d'accéder à la fiche thématique de l'aide présentant les bénéficiaires, les critères, les modalités d'attribution et indiquant un contact direct au sein de l'administration.

Pour sélectionner l'aide, il suffit de cliquer sur son intitulé.

Ainsi, vous retournerez sur la page principale de votre demande et l'intitulé de l'aide sera complétée de façon automatique.

| LHOUSE ALSACE<br>GLOMÉRATION                                                                                           | Mulhouse                                                           |                      |                                                 | Subve                                        | en l                             | ligne     |
|----------------------------------------------------------------------------------------------------|--------------------------------------------------------------------|----------------------|-------------------------------------------------|----------------------------------------------|----------------------------------|-----------|
| aire une demande                                                                                                    | Mes demandes en                                                    | cours Mes doss       | iers de subvention                              | Mes informations                             | Nous contacte                    | er / Aide |
| Bienvenu                                                                                                    | e sur la plateforme de                                             | es demandes de subve | ention de VILLE DE M                            | ULHOUSE, FEDERATI                            | ION HIERO NOUM                   | ATROUFF   |
| Faire une der                                                                                                    | nande                                                              |                      |                                                 |                                              |                                  | <b>_</b>  |
| Auteur de la dem                                                                                                    | ande<br>ntacts référencés de vol                                   | tre organisme        |                                                 |                                              | Créer un nouveau                 | contact   |
| Auteur de la dem<br><u>Choisir parmi les co</u><br>Iom :<br>Prenom :                                                   | ande<br>ntacts référencés de voi                                   | tre organisme        | Civilité :<br>Fonction exercée :                | Choisir une civilite                         | Créer un nouveau (               | contact   |
| Auteur de la dem<br><u>Choisir parmi les co</u><br>Iom :<br>Prenom :<br>Courriel * :                                   | ande<br>ntacts référencés de voi                                   | tre organisme        | Civilité :<br>Fonction exercée :<br>Téléphone : | Choisir une civilite<br>Choisir une fonction | Créer un nouveau (               | contact   |
| Auteur de la dem<br>Choisir parmi les co<br>Iom :<br>Prenom :<br>Courriel * :<br>Généralités - N°                      | ande<br>ntacts référencés de vol                                   | tre organisme        | Civilité :<br>Fonction exercée :<br>Téléphone : | Choisir une civilite<br>Choisir une fonction | Créer un nouveau (               | v<br>v    |
| Auteur de la dem<br>Choisir parmi les co<br>Iom :<br>Prenom :<br>Courriel * :<br>Généralités - N°                      | ande ntacts référencés de voi de demande C3 - Bourse aux projets c | tre organisme        | Civilité :<br>Fonction exercée :<br>Téléphone : | Choisir une civilite<br>Choisir une fonction | Créer un nouveau (               | contact   |
| Auteur de la dem<br>Choisir parmi les co<br>Iom :<br>Prenom :<br>Courriel * :<br>Généralités - N°<br>Nide demandée * : | ande ntacts référencés de vol de demande C3 - Bourse aux projets c | tre organisme        | Civilité :<br>Fonction exercée :<br>Téléphone : | Choisir une civilite<br>Choisir une fonction | Créer un nouveau (<br>Rechercher | contact   |

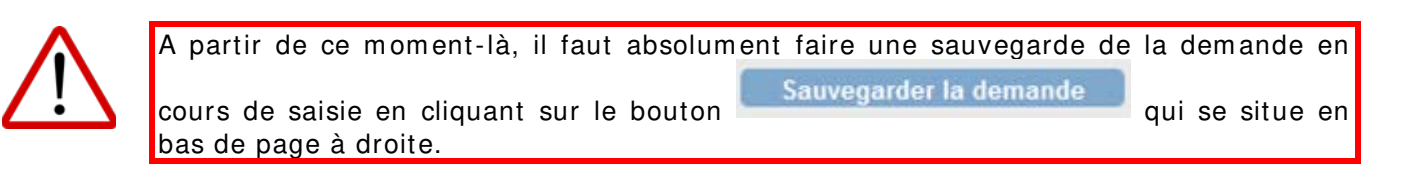

Lorsque la 1<sup>ère</sup> sauvegarde est effectuée, un numéro de demande est attribué et est visible dans la partie relative aux généralités de la demande.

| Bienvenue s         | ur la plateforme des deman    | des de subvention de VILLE DE M | JLHOUSE, FEDERATI    | ON HIERO NOUMATR       |
|---------------------|-------------------------------|---------------------------------|----------------------|------------------------|
| Faire une deman     | ıde                           |                                 |                      |                        |
| Auteur de la demand | le                            | sma                             |                      | Créer un pouveau conta |
| Nom :               | Concernences de volle orquin. | Civilité :                      | Choisir une civilite |                        |
| Prenom :            |                               | Fonction exercée :              | Choisir une fonction | ~                      |
| Courriel *:         |                               | Téléphone :                     | -                    |                        |
| Généralités - N° de | demande 6261                  |                                 |                      |                        |

Il convient par la suite de renseigner obligatoirement l'objet de la demande en indiquant **le nom de l'association et l'intitulé de votre demande de subvention**. Vous pouvez éventuellement ajouter un commentaire s'il est nécessaire d'apporter des précisions.

 $\land$ 

A noter que ces deux items sont limités par un certain nombre de caractères (200 caractères). Nous vous invitons donc à ne pas donner trop de précisions afin de ne pas bloquer la saisie de votre demande de subvention.

| aire une demande                                                                                      | Mes demandes en cours                     | Mes dossiers de subvention                            | Mes informations                             | Nous contacter / Ai    |
|----------------------------------------------------------------------------------------------------|-------------------------------------------|-------------------------------------------------------|----------------------------------------------|------------------------|
| Bienvenue                                                                                             | e sur la plateforme des deman             | des de subvention de VILLE DE M                       | ULHOUSE, FEDERATI                            | ON HIERO NOUMATR       |
|                                                                                                    |                                           |                                                       |                                              |                        |
| Faire une den                                                                                         | hande                                     |                                                       |                                              |                        |
|                                                                                                    |                                           |                                                       |                                              |                        |
| Auteur de la dema                                                                                     | ande                                      |                                                       |                                              |                        |
| Auteur de la dema                                                                                     | nde<br>starts référencés de Votre ornanis | me                                                    |                                              | Crósr us souveau costa |
| Auteur de la dema<br>Choisir parmi les cor<br>Nom :                                                   | nde<br>stacts référencés de votre organis | Civilité :                                            | Choisir une civilite                         | Créer un nouveau conta |
| Auteur de la dema<br>Choisir permi les coi<br>Nom :<br>Prenom :                                       | nde<br>stacts référencés de votre organis | Civilité :<br>Fonction exercée :                      | Choisir une civilite<br>Choisir une fonction | Créer un nouveau conta |
| Auteur de la dema<br>Choisir parmi les cor<br>Nom :<br>Prenom :<br>Courriel * :                       | nde<br>ntacts référencés de votre organis | Civilité :<br>Fonction exercée :<br>Téléphone :       | Choisir une civitite<br>Choisir une fonction | Créer un nouveau conta |
| Auteur de la dema<br>Choisir parmi les cor<br>Nom :<br>Prenom :<br>Courriel * :                       | nde<br>stacts référencés de votre organis | Civilité :<br>Fonction exercée :<br>Téléphone :       | Choisir une civilite<br>Choisir une fonction | Créer un nouveau conta |
| Auteur de la dema<br>Choisir permi les cor<br>Nom :<br>Prenom :<br>Courriel * :<br>Généralités - N* ( | nde<br>ntacts référencés de votre organis | me<br>Civilité :<br>Fonction exercée :<br>Téléphone : | Choisir une civilite<br>Choisir une fonction | Créer un nouveau conta |
| Auteur de la dema<br>Choisir parmi les cou<br>Nom :<br>Prenom :<br>Courriel * :<br>Généralités - N* ( | nde<br>ntacts référencés de votre organis | Civilité :<br>Fonction exercée :<br>Téléphone :       | Choisir une civilite<br>Choisir une fonction | Créer un nouveau conta |

#### 2.1.3. Rubrique Indicateurs

Après la 1<sup>ère</sup> sauvegarde, la partie relative aux indicateurs va apparaitre.

Les champs qui comportent un astérisque doivent être obligatoirement renseignés. Le point d'interrogation apporte une précision sur l'indicateur.

| Eléments de la demande                                                      | Valeur      |
|-----------------------------------------------------------------------------|-------------|
| Partenariat avec d'autres associations / mutualisation d'équipements 🕢      |             |
| Est-ce la 1ère demande de subvention depuis l'existence de l'association?*  | O Oui O Non |
| Nombre d'adhérents de la structure * 🥹                                      |             |
| Nombre d'adhérents mulhousiens de la structure * 🔞                          |             |
| Quel est l'intitulé de l'action ou du projet ? * 🔞                          |             |
| Quelle est la date de déroulement de l'action ou du projet ? * 🔞            |             |
| Discipline principale exercée par le demandeur * 🤨                          |             |
| Est-ce la première édition de l'action ou du projet ? * 🔞                   | Oui ONon    |
| Précisez la ou les disciplines pratiquées lors de l'action ou du projet * 🧿 |             |
| Nombre de participants attendus * 🔞                                         |             |
| Quel est le public visé ?                                                   | ~           |
| Avez-vous demandé d'autre(s) contribution(s) à la ville de Mulhouse? *      | <b>~</b>    |
| Précisez le lieu de déroulement de l'action ou du projet * 🤨                |             |
| * informations obligatoires                                                 |             |

#### 2.1.4. Rubrique Financement

| Financement           |            |                |          |            |
|-----------------------|------------|----------------|----------|------------|
| Base de financement : | О нт ⊚ ттс | TVA:           |          |            |
| Montant sollicité :   | 0,00       | Coût du projet | HT: 0,00 | TTC : 0,00 |

**Il convient de compléter le montant de subvention sollicité**. Lorsque la demande de subvention est liée à un projet de manifestation ou d'investissement, il convient de compléter aussi le coût global de l'opération.

#### 2.1.5. Rubrique Financeurs

Lorsque la demande de subvention fait l'objet de différents financements, il convient de compléter les différents montants de subventions sollicités aux partenaires.

| Financeurs                | Mon  | tant prévisionnel |      | Me   |      |      |
|---------------------------|------|-------------------|------|------|------|------|
|                           | нт   | TTC               | %    | HT   | ттс  | %    |
| ACSE                      | 0,00 | 0,00              | 0,00 | 0,00 | 0,00 | 0,00 |
| Autres financeurs publics | 0,00 | 0,00              | 0,00 | 0,00 | 0,00 | 0,00 |
| CAF                       | 0,00 | 0,00              | 0,00 | 0,00 | 0,00 | 0,00 |
| Conseil Départ            | 0,00 | 0,00              | 0,00 | 0,00 | 0,00 | 0,00 |
| Etat                      | 0,00 | 0,00              | 0,00 | 0,00 | 0,00 | 0,00 |
| Région Alsace             | 0,00 | 0,00              | 0,00 | 0,00 | 0,00 | 0,00 |
| VILLE DE<br>MULHOUSE      | 0,00 | 0,00              | 0,00 | 0,00 | 0,00 | 0,00 |

#### 2.1.6. Rubrique Pièces à fournir

Le dépôt d'une demande de subvention nécessite également l'envoi de certaines pièces.

Ces pièces sont réparties en 3 catégories à savoir :

- ⇒ Les maquettes mises à disposition par la Ville de Mulhouse et Mulhouse Alsace Agglomération
- ⇒ Les documents propres aux associations
- ⇒ Les pièces complémentaires

| OUR UNE PREMIERE DEMANDE ET, PAR LA SUITE, LORS DE CHAQUE MODIFICATIO                 | N         |
|---------------------------------------------------------------------------------------|-----------|
| Les statuts régulièrement déclarés                                                    | Parcourir |
| OUR TOUTE DEMANDE DE SUBVENTION                                                       |           |
| Le rapport d'activité du dernier exercice clos                                        | Parcourir |
| Les extraits de presse de l'action                                                    | Parcourir |
| La demande motivée *                                                                  | Parcourir |
| Le budget prévisionnel de la structure certifié par le Président                      | Parcourir |
| Le bilan d'activités/perspectives (objectifs, palmarès, actions réalisées, résultats) | Parcourir |
| Le budget prévisionnel de la manifestation ou de l'action projetée *                  | Parcourir |
| Le compte de résultat du dernier exercice clos certifié par le Président              | Parcourir |
| Le Relevé d'Identité Bancaire ou Postal *                                             | Parcourir |
| L'attestation d'assurance *                                                           | Parcourir |
| Le rapport du Commissaire aux comptes pour les associations qui en ont nommé          | Derecurir |
| n                                                                                     | Parcouni  |
| Le Procès-Verbal de la dernière Assemblée Générale ayant approuvé les comptes         | Parcourir |
| Le bilan financier du dernier exercice clos certifié par le Président                 | Parcourir |

Avant d'intégrer les pièces à votre demande de subvention, nous vous recommandons de procéder à un nouvel enregistrement.

#### → 1<sup>er</sup> type de documents : Les pièces fournies par la Ville de Mulhouse et Mulhouse Alsace Agglomération.

La Ville de Mulhouse ainsi que Mulhouse Alsace Agglomération proposent des pièces qui ont déjà une certaine mise en forme. Ces pièces sont soulignées et indiquées en bleu.

Le budget prévisionnel de la structure certifié par le

Exemple : Président

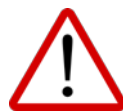

Avant d'ouvrir le document, il est nécessaire de procéder à un enregistrement sous votre poste informatique

Voici la marche à suivre :

- 1. Faire un clic droit sur le nom du document souligné
- 2. Choisir le champ « enregistrer la cible sous... »
- 3. Choisir l'emplacement du document sur votre poste informatique.

| AULHOUSE ALSACE            |                                                                  | ß          | Subve               | entions<br>en ligne   |
|----------------------------|------------------------------------------------------------------|------------|---------------------|-----------------------|
| Faire une demande          | Ouvrir                                                           | tion       | Mes informations    | Nous contacter / Aide |
| Bienvenue s                | Ouvrir dans un nouvel onglet<br>Ouvrir dans une nouvelle fenêtre | E DE N     | NULHOUSE, FEDERATIO | ON HIERO NOUMATROUF   |
|                            | Enregistrer la cible sous                                        |            |                     |                       |
| POUR UNE PREMIERE          | Imprimer la cible                                                | EMOD       | IFICATION           | Destauris             |
| POUR TOUTE DEMAN           | Copier<br>Copier<br>Copier le raccourci<br>Coller                |            |                     | Parcourir             |
| Le bilan financier de la r | Envoyer un courrier électronique avec Window                     | Live       |                     | Parcourir             |
| Le budget prévisionnel     | Traduire avec Bing                                               |            |                     | Parcourir             |
| POUR UNE PREMIERE          | I ous les accélérateurs<br>Inspecter l'élément                   | ,<br>E MOD | FICATION            | Parcourir             |
| POUR TOUTE DEMAN           | Ajouter aux Favoris<br>Envoyer à OneNote                         |            |                     |                       |
| Le budget prévisier et     | Propriétés                                                       |            |                     | Parcourir             |

Lorsque l'enregistrement de la pièce a été effectué sur votre poste informatique, vous pouvez l'ouvrir afin de le compléter.

Pour ce type de document, il est possible de le renseigner directement uniquement **SI** la version d'Adobe Acrobat Reader est récente. Si ce n'est pas le cas, plusieurs solutions de secours existent :

- Mettre à jour Adobe Acrobat Reader
- Imprimer le document vierge et le remplir manuellement, le scanner et le déposer sur

la plate-forme via le bouton Parcourir... (explications dans les pièces propres à chaque demandeur ci-dessous)

- Trouver un poste informatique plus récent qui permet de renseigner le document

Une fois le document PDF renseigné, il convient de le transférer via la plate-forme en passant par le bouton Parcourir... (explication ci-dessous).

En cas de difficultés dans la saisie ou le dépôt d'un document, n'hésitez pas à contacter le carré des associations (100 avenue de Colmar 68100 Mulhouse ; 03 69 77 76 99).

Lorsque la pièce a été ajoutée, son nom est automatiquement modifié. Le demandeur peut consulter la pièce en cliquant sur son nom et annuler son rattachement en cliquant sur le

symbole « Poubelle ». 110164 181 16.CC.png

#### →2<sup>ème</sup> type de documents : Les pièces propres à chaque demandeur.

Les documents qui ne sont pas écrits en bleu sont des documents propres à chaque demandeur. Ces documents n'ont pas de formalisme type et sont libres.

| Pour déposer un document sur la plateforme il faut cliquer sur le bouton                                                                                            | Parcourir     | qui |
|----------------------------------------------------------------------------------------------------|---------------|-----|
| correspond à l'intitulé du document que l'on souhaite déposer.<br>Si je souhaite déposer un RIB, je clique sur le bouton situé à droite de<br>d'Identité Bancaire). | l'intitulé Re | evé |
| POUR TOUTE DEMANDE DE SUBVENTION                                                                                                    | *             |     |
| Le Relevé d'Identité Bancaire ou Postal *                                                                                                    | Parcouri      | r   |

Une fenêtre pour la recherche de votre document apparait.

| Organiser 👻 Nouveau do | ssier                                             | ) = • 🔟 (                 | 0 |
|------------------------|---------------------------------------------------|---------------------------|---|
| ▲ 🚖 Favoris            | Bibliothèque Documents<br>Inclut : 2 emplacements | Organiser par : Dossier 🔻 |   |
| 🔛 Emplacements ré      | Nom                                               | Modifié le                |   |
| Téléchargements<br>E   |                                                   | 12/09/2016 12:06          |   |
| Bibliothèques          |                                                   | 22/03/2016 11:11          |   |
| Documents              | 34                                                | 22/03/2016 11:11          |   |
| Images                 | <b>3</b>                                          | 22/03/2016 11:11          |   |
| Musique                |                                                   | 22/03/2016 11:11          |   |
| Vidéos                 |                                                   | 22/03/2016 11:11          |   |
| Transfer 1             |                                                   | 22/03/2016 11:11          |   |
| 🚛 Ordinateur           |                                                   | 22/03/2016 11:11          |   |
| > 🏭 OS (C:)            |                                                   | 22/03/2016 11:11          |   |
| D 🖵 BACASABLE (\\V 👻 🗹 |                                                   |                           | F |
| Nom du                 | fichier                                           | - Tous les fichiers (* *) | 2 |

Ouvrir Il faut sélectionner le document et cliquer sur le bouton Le document est automatiquement rapatrié sur la plateforme.

Cette manipulation est à faire pour tous les documents à déposer.

Lorsque la pièce a été ajoutée, son nom est automatiquement modifié. Le demandeur peut consulter la pièce en cliquant sur son nom et annuler son rattachement en cliquant sur le symbole « Poubelle ». 110164 181 16.CC.png

#### →3<sup>ème</sup> type de documents : Les pièces complémentaires

| Bienvenue, ASSOC FEDERATION HIERO NOUMATROL<br>e rapport d'activité du dernier exercice clos<br>e Procès-Verbal de la dernière Assemblée Générale ayant approuvé les comptes<br>e bilan financier du dernier exercice clos certifié par le Président<br>e bilan d'activités/perspectives (objectifs, palmarès, actions réalisées, résultats)<br>e rapport du Commissaire aux comptes pour les associations qui en ont nommé<br>Parcourir |                                                        |                                  |                    |                        |
|----------------------------------------------------------------------------------------------------|--------------------------------------------------------|----------------------------------|--------------------|------------------------|
| e rapport d'activité du dernier exercice clos Parcourir<br>e Procès-Verbal de la dernière Assemblée Générale ayant approuvé les comptes Parcourir<br>e bilan financier du dernier exercice clos certifié par le Président Parcourir<br>e bilan d'activités/perspectives (objectifs, palmarès, actions réalisées, résultats) Parcourir<br>e rapport du Commissaire aux comptes pour les associations qui en ont nommé Parcourir           |                                                        | Bie                              | nvenue, ASSOC FEDE | RATION HIERO NOUMATROU |
| e Procès-Verbal de la dernière Assemblée Générale ayant approuvé les comptes Parcourir e bilan financier du dernier exercice clos certifié par le Président Parcourir e bilan d'activités/perspectives (objectifs, palmarès, actions réalisées, résultats) Parcourir e rapport du Commissaire aux comptes pour les associations qui en ont nommé Parcourir Parcourir                                                                     | Le rapport d'activité du dernier exercice clos         |                                  |                    | Parcourir              |
| e bilan financier du dernier exercice clos certifié par le Président Parcourir<br>e bilan d'activités/perspectives (objectifs, palmarès, actions réalisées, résultats) Parcourir<br>e rapport du Commissaire aux comptes pour les associations qui en ont nommé Parcourir                                                                                                    | Le Procès-Verbal de la dernière Assemblée Généra       | le ayant approuvé les comptes    |                    | Parcourir              |
| e bilan d'activités/perspectives (objectifs, palmarès, actions réalisées, résultats) Parcourir Parcourir Parcourir Parcourir                                                                                                    | Le bilan financier du dernier exercice clos certifié p | ar le Président                  |                    | Parcourir              |
| e rapport du Commissaire aux comptes pour les associations qui en ont nommé Parcourir                                                                                                    | Le bilan d'activités/perspectives (objectifs, palmarè  | s, actions réalisées, résultats) |                    | Parcourir              |
| Parcourr                                                                                                    | Le rapport du Commissaire aux comptes pour les as      | ssociations qui en ont nommé     |                    |                        |
|                                                                                                    | 1                                                      |                                  |                    | Parcourir              |
|                                                                                                    |                                                        |                                  |                    |                        |

Pour déposer une pièce complémentaire, il est nécessaire de renseigner dans un premier temps l'intitulé ou l'objet du document. Dans un second temps, vous pourrez récupérer le document en question depuis votre poste informatique en cliquant sur le bouton Parcourir...

Le cheminement est ensuite le même que celui indiqué précédemment.

110164 181 16.CC.png

Lorsque la pièce a été ajoutée, son nom est automatiquement modifié. Le demandeur peut consulter la pièce en cliquant sur son nom et annuler son rattachement en cliquant sur le

symbole « Poubelle ».

#### 2.1.7. Rubrique Votre contact

Sous la liste des pièces à fournir, le lien <u>Votre contact</u> permet d'obtenir les coordonnées de l'interlocuteur à la Ville de Mulhouse ou à Mulhouse Alsace Agglomération pour l'aide sollicitée. Il s'agira de l'instructeur-pilote attaché à l'aide choisie.

Il est possible pour le demandeur d'envoyer un courriel à son contact en cliquant sur son adresse électronique.

#### 2.1.8. Finalisation de la demande de subvention

| TTESTATION SUR L'HONNEUR:<br>En cochant cette case, je certifie sur l'honneur l'exactitude des informations et des documents fournis sur la présente demande de<br>subvention et je certifie que le demandeur est en règle au regard de l'ensemble de ses obligations légales. |   |
|----------------------------------------------------------------------------------------------------|---|
| Envoyer la demande                                                                                                    | » |

Le demandeur a le choix entre :

- « Sauvegarder la demande », s'il veut reprendre la saisie du formulaire de demande ultérieurement avec des informations supplémentaires ;
- « Supprimer la demande ».

Pour envoyer la demande aux services de la Ville de Mulhouse ou de Mulhouse Alsace Agglomération, il est nécessaire de cocher au préalable l'attestation sur l'honneur des éléments renseignés et enfin de cliquer sur le bouton <u>Envoyer la demande</u> ».

Suite à l'envoi d'une demande, un message de confirmation s'affiche sur la page Web. Vous serez également informé sous 48H de la bonne réception de votre demande de subvention par nos services.

## 2.2. COMMENT CONSULTER DES DEMANDES DE SUBVENTION SAUVEGARDEES OU ENVOYEES ?

| MULHOUSE ALSACE<br>AGGLOMERATION |                                                         |                                      | Sub                   | oventions<br>en ligne       |
|----------------------------------|---------------------------------------------------------|--------------------------------------|-----------------------|-----------------------------|
| Faire une demande                | Mes demandes en cou                                     | rs Mes dossiers de subv              | ention Mes informat   | tions Nous contacter / Aide |
| Bienvenue<br>Mes dossiers        | sur la plateforme des de<br>de subvention - Dossiers en | n ondes de subvention de VI<br>cours | ILLE DE MULHOUSE, FEI | DERATION HIERO NOUMATROUFF  |
| Filtrer : Do                     | ssiers en cours Dos                                     | siers accordés Dossier               | s terminés            | << < 100 1 /1 > >>          |
| Nº de dossier 🗢                  | Objet 🗢                                                 | Date de dépôt de la demande          | Piéces manquantes     | Renouveler la demande       |
|                                  |                                                         |                                      |                       |                             |

Mes demandes en cours

Le demandeur doit se rendre sur la page dans le bandeau central pour retrouver les demandes en cours d'élaboration et qui n'ont pas encore été reçues comme dossier de subvention.

|                       | Bieny                        | venue, ASSOC FEDERATION | HIERO NOUMATROU |
|-----------------------|------------------------------|-------------------------|-----------------|
| Mes demandes en cours |                              |                         | <u>ل</u>        |
| N° de demande         | Objet de la demande          | Sauvegardée             | Envoyée         |
| 141                   |                              |                         |                 |
| 181                   |                              |                         |                 |
| 201                   | AIDE JOURNAUX CONSEIL CITOYE |                         |                 |
| 221                   | ESSAI SUB COMMERCANT         |                         |                 |

Toute demande qui n'apparaît plus dans cette liste figure dans la liste de vos dossiers de subvention

Le demandeur peut distinguer quelles sont les demandes sauvegardées et quelles sont les demandes déposées.

En cliquant sur le «  $N^{\circ}$  de demande » d'une demande enregistrée, le demandeur peut poursuivre la saisie du formulaire pour le sauvegarder à nouveau ou le transmettre à la collectivité.

## 2.3. COMMENT CONSULTER L'ETAT D'AVANCEMENT DES DOSSIERS DE SUBVENTION DEPOSES EN LIGNE ?

| MULHOUSE ALSACE   | Mulhouse                | A CAR                |                     | Subv                | entions<br>en ligne    |
|-------------------|-------------------------|----------------------|---------------------|---------------------|------------------------|
| Faire une demande | Mes demandes            | en cours Mes dos     | siers de subvention | Mes informations    | Nous contacter / Aide  |
| Bienven           | ue sur la plateforme    | des demandes de subv | vention de VILLE D  | DE MULHOUSE, FEDERA | TION HIERO NOUMATROUFF |
| Mes dossier       | rs de subvention - Doss | iers en cours        |                     |                     | <b>B</b>               |
| Filtrer : D       | ossiers en cours        | Dossiers accordés    | Dossierstern        | ninés <<            | < 100 1 /1 > >>        |
| Nº de dossier 🗧   | Cobjet 🗘                | Date de dépôt de     | la demande ≑        | Piéces manquantes 🗢 | Renouveler la demande  |
|                   |                         |                      |                     |                     |                        |
|                   |                         |                      |                     |                     |                        |
|                   |                         |                      |                     |                     |                        |
| № de dossier      | Cobjet 🗢                | Date de dépôt de     | la demande 🗢        | Piéces manquantes 🗢 | Renouveler la demande  |

Le demandeur doit se rendre sur la page Mes dossiers de subvention dans le bandeau central. Elle contient l'historique des dossiers de subvention, ainsi que leur état d'avancement.

Les dossiers sont classés en trois catégories :

- 1. Les dossiers « *en cours* » qui comprend tous les dossiers dont le statut est « *préenregistré* », « *enregistré* », « *en cours d'instruction* », « *instruction terminée* » et « *en attente de décision* ».
- 2. Les dossiers « accordés » qui comprend les dossiers votés, mais non-soldés.
- 3. Les dossiers « *terminés* » qui comprend les dossiers soldés, rejetés, annulés et irrecevables.

Les pièces manquantes sont signalées sur la page « *dossiers en cours* ». En cliquant sur « oui », une fenêtre apparaît avec la liste des pièces manquantes.. Il faut alors cliquer sur le numéro de dossier en question, puis dans la rubrique Liste des pièces manquantes. Le Parcourir

demandeur pourra rattacher les pièces en cliquant sur

| Filtrer : Dossiers en cours | Dossiers accordés | Dossiers terminés  | ~~    | - 100 1       |    |
|-----------------------------|-------------------|--------------------|-------|---------------|----|
|                             |                   |                    |       |               |    |
| Nº de dossier 🗢 Objet       | Date de dépé      | ôt de la demande 훅 | Piéce | es manquantes | \$ |
| 2015_00045 SPORT            | 29/07/2015        |                    | Oui   |               |    |

Ville de Mulhouse / Mulhouse Alsace Agglomération – Subventions en ligne – Mode d'emploi

L'historique des dossiers « accordés » et des dossiers « terminés » se présentent respectivement comme suit :

#### Dossiers accordés :

| Mes dossiers  | de subvention - Dossi | iers accordés     |                   |              | <u>ل</u>      |
|---------------|-----------------------|-------------------|-------------------|--------------|---------------|
| Filtrer : Do  | ssiers en cours       | Dossiers accordés | Dossiers terminés | ~ ~          | 100 1 /1 > >> |
| N° de dossier |                       | Objet 🗢           | JON INVESTIGATION | Date du vote | Montant voté  |

#### Dossiers terminés :

| Mes dossiers de subve | ntion - Dossiers terminés |                        |          |          |
|-----------------------|---------------------------|------------------------|----------|----------|
| Filtrer : Dossiers e  | n cours Dossiers accord   | lés Dossiers terminés  | << < 100 | 1 /1 > 3 |
| N° de dossier 🗖       | Objet 🗢                   | Date de dépôt de la de | emande ≑ | Etat 🗘   |
| 2015 00021            | Subv manifestations       | 13/03/2015             |          | Reieté   |

Sur la page d'un dossier accordé ou terminé, le demandeur pourra notamment consulter la « *date du vote* », le « *montant voté* », les dates de mandatement et les montants mandatés.

Le symbole O vous permettra, lors d'une demande ultérieure, de rapatrier automatique vos coordonnées et le type d'aide sollicité.

#### 2.4. COMMENT CONSULTER LES INFORMATIONS ET COORDONNEES DE VOTRE STRUCTURE ?

| MULHOUSE ALSACE<br>Agglomération | Mulhouse                                    |                                   |                     | Sub               | ver      | tions<br>en ligne   |
|----------------------------------|---------------------------------------------|-----------------------------------|---------------------|-------------------|----------|---------------------|
| Faire une demande                | Mes demandes                                | en cours Mes doss                 | siers de subvention | Mes informati     | ons Nou  | us contacter / Aide |
| Mes dossiers<br>Filtrer : D      | s de subvention - Dossi<br>ossiers en cours | ers en cours<br>Dossiers accordés | Dossiers term       | ninés             | << < 100 |                     |
| Nº de dossier 🗢                  | Objet 🗢                                     | Date de dépôt de l                | la demande 🗢 🛛 I    | Piéces manquantes | Renouve  | eler la demande     |

Le demandeur a accès à ses informations sur la page comme suit :

qui se présente

| AGGLOMÉRATION                                                                                                    | Mulhouse                                                                                                    | 17-6-P         |              |                      |                | en lig       |
|----------------------------------------------------------------------------------------------------|----------------------------------------------------------------------------------------------------|----------------|--------------|----------------------|----------------|--------------|
|                                                                                                    |                                                                                                    |                |              |                      |                |              |
|                                                                                                    |                                                                                                    |                | Bien         | venue, ASSOC FE      | DERATION H     | IIERO NOUMA  |
|                                                                                                    |                                                                                                    |                |              |                      |                |              |
| Mes informa                                                                                                    | ations                                                                                                    |                |              |                      |                |              |
|                                                                                                    |                                                                                                    |                | Signaler les | modifications des in | nformations vo | us concernan |
| ř.                                                                                                    |                                                                                                    |                |              |                      |                |              |
| Identité                                                                                                    |                                                                                                    |                |              |                      |                |              |
| Identifiant :                                                                                                    | 110164                                                                                                    |                |              |                      |                |              |
| Nom :                                                                                                    | ASSOC FEDERATION HIERO NOUMATE                                                                                                    | OU             |              | ~                    |                |              |
| Numéro SIRET :                                                                                                    | 39079329700016                                                                                                    | Code APE : 900 | 2Z           |                      |                |              |
| Nature juridique :                                                                                                    | P/06 ASSOCIATION 1901 1905 DL                                                                                                    |                |              |                      |                |              |
| Coordonnées                                                                                                    |                                                                                                    |                |              |                      |                |              |
| Coordonnées                                                                                                    |                                                                                                    | 1011           |              | ~                    |                |              |
| Coordonnées                                                                                                    | ASSOC FEDERATION HIERO NOUMATR                                                                                                    | OU             |              | ~                    |                |              |
| Coordonnées<br>Adresse :                                                                                                   | ASSOC FEDERATION HIERO NOUMATE<br>57 RUE DE LA MERTZAU<br>68100 MULHOUSE                                                                                         | lou            |              | ~                    |                |              |
| Coordonnées<br>Adresse :                                                                                                   | ASSOC FEDERATION HIERO NOUMATR<br>57 RUE DE LA MERTZAU<br>68100 MULHOUSE                                                                                         | tou            |              |                      |                |              |
| Coordonnées<br>Adresse :<br>Téléphone :                                                                                    | ASSOC FEDERATION HIERO NOUMATR<br>57 RUE DE LA MERTZAU<br>68100 MULHOUSE<br>03 89 32 94 10                                                                       | Fax:           |              | ~                    |                |              |
| Coordonnées<br>Adresse :<br>Téléphone :<br>Adresse e-mail :                                                                | ASSOC FEDERATION HIERO NOUMATR<br>57 RUE DE LA MERTZAU<br>68100 MULHOUSE<br>03 89 32 94 10                                                                       | Fax:           |              | ×                    |                |              |
| Coordonnées<br>Adresse :<br>Téléphone :<br>Adresse e-mail :<br>Site internet :                                             | ASSOC FEDERATION HIERO NOUMATR<br>57 RUE DE LA MERTZAU<br>68100 MULHOUSE<br>03 89 32 94 10                                                                       | 00U            |              |                      |                |              |
| Coordonnées<br>Adresse :<br>Téléphone :<br>Adresse e-mail :<br>Site internet :                                             | ASSOC FEDERATION HIERO NOUMATR<br>57 RUE DE LA MERTZAU<br>68100 MULHOUSE<br>03 89 32 94 10                                                                       | 00U            |              |                      |                |              |
| Coordonnées<br>Adresse :<br>Téléphone :<br>Adresse e-mail :<br>Site internet :<br>Contact principal                        | ASSOC FEDERATION HIERO NOUMATR<br>57 RUE DE LA MERTZAU<br>68100 MULHOUSE<br>03 89 32 94 10                                                                       | 00U            |              |                      |                |              |
| Coordonnées<br>Adresse :<br>Téléphone :<br>Adresse e-mail :<br>Site internet :<br>Contact principal<br>Nom :               | ASSOC FEDERATION HIERO NOUMATR<br>57 RUE DE LA MERTZAU<br>68100 MULHOUSE<br>03 89 32 94 10<br>DIETERLEN Olivier                                                  | 00U            |              |                      |                |              |
| Coordonnées<br>Adresse :<br>Téléphone :<br>Adresse e-mail :<br>Site internet :<br>Contact principal<br>Nom :<br>Fonction : | ASSOC FEDERATION HIERO NOUMATE<br>57 RUE DE LA MERTZAU<br>68100 MULHOUSE<br>03 89 32 94 10<br>DIETERLEN Otivier<br>Chef de projet                                | OU             |              |                      |                |              |
| Coordonnées<br>Adresse :<br>Téléphone :<br>Adresse e-mail :<br>Site internet :<br>Contact principal<br>Nom :<br>Fonction : | ASSOC FEDERATION HIERO NOUMATE<br>57 RUE DE LA MERTZAU<br>68100 MULHOUSE<br>03 89 32 94 10<br>DIETERLEN Olivier<br>Chef de projet<br>Olivier DIETERLEN<br>8P 313 | OU             |              |                      |                |              |

| HOUSE ÁLSACE               | Mulhous       |                           | R                          |                         | Sub                          | )\(      | entions<br>en ligne                      |
|----------------------------|---------------|---------------------------|----------------------------|-------------------------|------------------------------|----------|------------------------------------------|
| ire une demano             | ie M          | les demandes en           | cours M                    | es dossiers de subventi | on Mes informati             | ons      | Nous contacter / Aide                    |
| Bienve                     | enue sur la   | a plateforme de           | s demandes d               | e subvention de VILL    | E DE MULHOUSE, FEE           | ERAT     | ION HIGRO NOUMATROUF                     |
| Mes doss                   | iers de sub   | ovention - Dossiers       | s en cours                 |                         |                              |          | ( <u>D</u> )                             |
| Filtrer :                  | Dossier       | s en cours 🏾 🕻            | Dossiers acc               | ordés Dossiers te       | erminés                      | ~~       | < 100 1 /1 > >>                          |
| Filtrer :<br>N° de dossier | Dossier<br>\$ | s en cours 🛛 🕻<br>Objet 🌩 | Dossiers acc<br>Date de dé | ordés Dossiers to       | erminés<br>Piéces manquantes | ~~<br>\$ | < 100 1 /1 > >><br>Renouveler la demande |

- télécharger une documentation qui le guidera étape par étape lors de la saisie de sa demande : Mode d'emploi Effectuer une demande de subvention en ligne
- demander l'assistance de la Ville de Mulhouse et de Mulhouse Alsace Agglomération en cliquant sur l'adresse électronique <u>guichet.subventions@mulhouse.fr</u> ou en téléphonant au 03 69 77 67 46 du lundi au vendredi (09h-12 et 14h-17h).

### CE QU'I L FAUT RETENIR

➡ Cliquer sur

Faire une demande

⇒ Cliquer sur Choisir parmi les contacts référencés de votre organisme

➡ I dentifier et choisir le type d'aide souhaité en cliquant sur Rechercher

- Aides proposées par la Ville de Mulhouse triées de A à N.

- Aides proposées par Mulhouse Alsace Agglomération triées de O à Y.

⇒ Compléter <u>obligatoirement</u> le champ « Objet » de l'aide

⇒ Compléter <u>obligatoirement</u> les indicateurs marqués d'un astérisque.

⇒ Compléter <u>obligatoirement</u> le montant de subvention sollicité.

➡ Préparer les pièces marquées d'un astérisque en les scannant au préalable ou en utilisant les maquettes proposées et en les enregistrant sur votre ordinateur.

➡ Déposer les pièces marquées d'un astérisque sur la plateforme « Subventions en ligne ».

➡ Cocher la case ATTESTATION SUR L'HONNEUR:

⇒ Cliquer sur

Envoyer la demande

Cliquer sur
Mes dossiers de subvention
pour suivre l'état d'avancement de la demande de subvention.

➡ Pour toute demande de renseignement :

- cliquer sur <u>Votre contact</u>

- ou contacter le guichet unique guichet.subventions@mulhouse.fr

<sup>m</sup> 03 69 77 67 46 du Lundi au Vendredi (09h-12 et 14h-17h) - ou en l'absence de matériel informatique ou d'accès internet, contactez le Carré des Associations situé 100 avenue de Colmar à Mulhouse au 03.69.77.76.99 (vieassociative@mulhouse.fr).